## **Anleitung IServ**

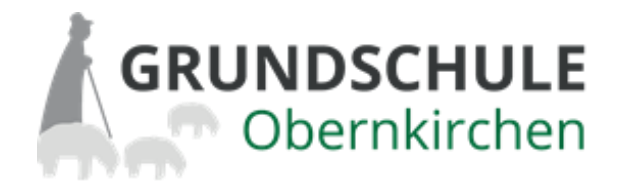

## 1. Anmeldung

Tippen Sie in der Adressleiste Ihres Browsers: **gs-obk.de** Oder nutzen Sie die IServ-App und geben Sie dort unter "Adresse" **gs-obk.de** ein. Bitte keine sonstigen Zeichen angeben!

Dann benötigen Sie Ihre Anmeldedaten (Account = Emailadresse und Passwort).

Sollten Sie Ihr Passwort vergessen haben, wählen Sie "Passwort vergessen".

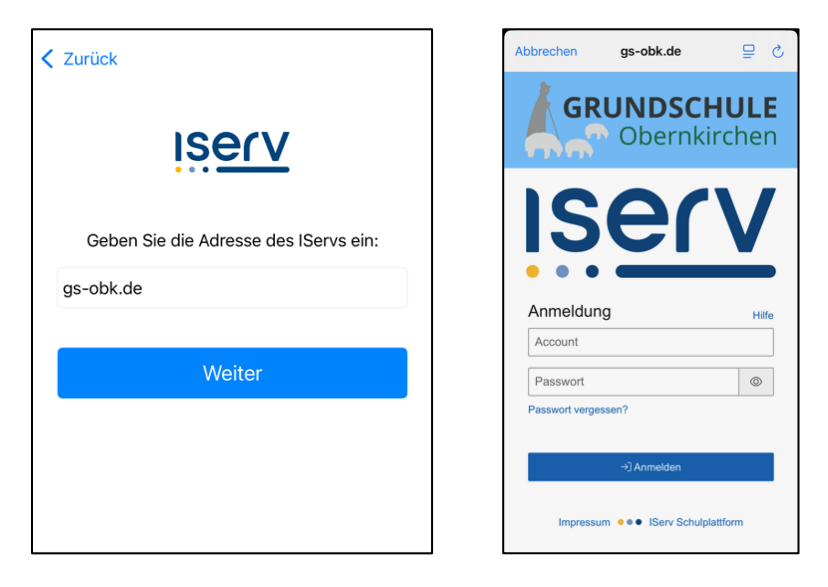

Anschließend kommen Sie in das Hauptmenü:

| 💣 » Hallo        | :            |
|------------------|--------------|
| ₽₽               |              |
| Abwesenheiten    | Elternbriefe |
| ***              | <b>9</b>     |
| Elternsprechtage | Messenger    |
|                  | •            |
| Stundenplan      | IServ-Hilfe  |
| Kinder           |              |
| <mark>.</mark>   |              |
| =                | \$           |

## 2. Abwesenheiten

Um Ihr Kind für eine bestimmte Zeit begründet vom Unterricht abzumelden, nutzen Sie das Modul "Abwesenheiten".

Wählen Sie "Hinzufügen". Dann können Sie den Zeitraum (falls nicht ganztägig bitte Haken entfernen) auswählen und unter "Kommentar" eine Begründung der Abwesenheit eintragen.

| 08:58                                |        |       |   | ati lite i |          |
|--------------------------------------|--------|-------|---|------------|----------|
| Abwesenheiten                        |        |       |   | 1          |          |
| + Hinzufügen                         | Export | ieren |   |            |          |
| 2025-06-06                           |        |       |   | ۹          | $\nabla$ |
| Abwesenheitszeit                     | † D    | auer  | 0 | Name       | 0        |
| Keine Daten in der Tabelle vorhanden |        |       |   |            |          |
| Keine Daten vorhanden                |        |       |   |            |          |
|                                      |        |       |   |            |          |
|                                      |        |       |   |            |          |
|                                      |        |       |   |            |          |

| ← 삼 » Abwe  | senheiten »            |   |
|-------------|------------------------|---|
| Hinzufügen  |                        |   |
| Name *      |                        | • |
|             |                        | • |
| ✓ Ganztägig |                        |   |
| Zeitraum    |                        |   |
|             |                        |   |
|             |                        |   |
| Kommentar   |                        |   |
|             |                        |   |
| ✓ Speichern | ✓ Speichern und weiter |   |
| × Abbrechen |                        |   |
|             |                        |   |

## 3. Elternbriefe

In diesem Menü finden Sie alle wichtigen Informationen die von der Schule digital an die Eltern verteilt werden.

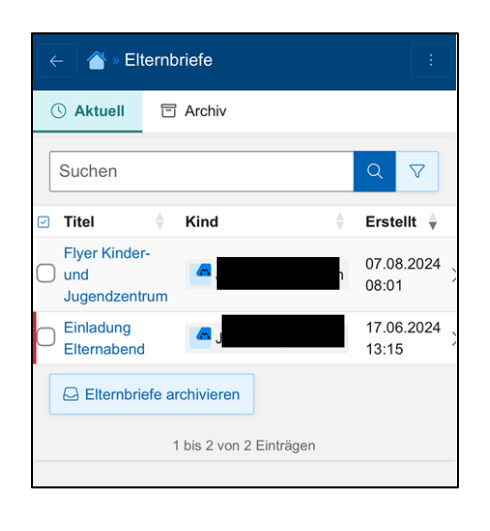

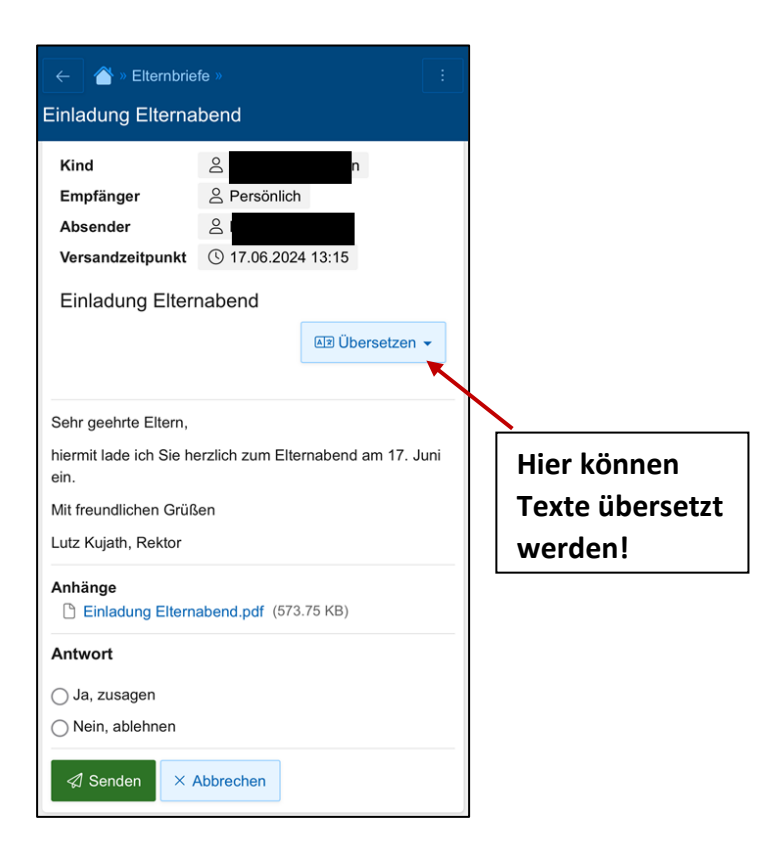